## Testdatenbank

| 1. | Lokalen Aleph-Client aufrufen                                                 | Katalogisierung ALEPH - Version 21 Datenbank: BVB01 - BVB Tite<br>ALEPH Ansicht Katalogisierung Exemplare Bearbeiten Text b |
|----|-------------------------------------------------------------------------------|----------------------------------------------------------------------------------------------------|
|    |                                                                               | Verbinden mit                                                                                                    |
| 2. | Menü "Aleph": "Version Check" anklicken                                       | ADM-Bibliothek wählen                                                                                                    |
|    |                                                                               | Ansicht PC/Server-Vorgangsprotokoll                                                                                         |
|    |                                                                               | Druckverlauf                                                                                                    |
|    |                                                                               | Reporting Center                                                                                                    |
|    |                                                                               | Optionen 🕨                                                                                                    |
|    |                                                                               | Modul wechseln                                                                                                    |
|    |                                                                               | Externe Services                                                                                                    |
|    |                                                                               | Version Check                                                                                                    |
|    |                                                                               | Beenden                                                                                                    |
|    |                                                                               |                                                                                                    |
| z  | Den Typ version" mit rdatest" überschreiben –                                 |                                                                                                    |
| 5. | Den ryp "version mit "rudtest überschreiben                                   | ALEPH GUI - Version aktualisieren - version                                                                                 |
|    |                                                                               | Speicherort: \$aleph_dev/aleph/pc_exe/version                                                                               |
| 4. | "Typ ändern" anklicken                                                        | Typ: Typ indem                                                                                                    |
|    |                                                                               | Version Check beim Start ausführen                                                                                          |
| E  | Es worden Daten zur Aktualisierung angebeten                                  | Alle zu aktualsierenden Dateien:                                                                                            |
| 5. |                                                                               | Ale                                                                                                    |
|    | $\rightarrow$ den Button "Alle" anklicken (es werden alle Daten aktualisiert) |                                                                                                    |
|    |                                                                               | Abbrethen                                                                                                    |
| 6  | Fenster schließen                                                             | Hife                                                                                                    |
| 0. |                                                                               | Ervetert >>                                                                                                    |
|    |                                                                               |                                                                                                    |
|    |                                                                               |                                                                                                    |
| 7. | Wichtig:                                                                      | Katalogisierung ALEPH - Version 21 Datenbank: BVB01 - BVB Titeldaten (BVB01) Server: bvbk.bib-t                             |
|    | noch einmal im Aleph-Menii "Version Check" anklicken.                         | Verbinden mit                                                                                                    |
|    | Tun relatest" mit version" überschreiben                                      | ADM-Bibliothek wählen  BVB02 - BVB Fremddaten                                                                               |
|    | Typ "roatest mit "version überschreiben                                       | Ansicht PC / Server-Vorgangsprotokoll                                                                                       |
|    | Button "Typ ändern" anklicken, Fenster mit x (rechts oben) schließen          | BVB05 - BVB VD 16                                                                                                    |
|    |                                                                               | Brackien Canton BVB13 - BVB Notationen RVK                                                                                  |
|    | [Punkt 7 muss ausgeführt werden, damit der Aleph-Client                       | BVB16 - BVB Bibliotheksdatei                                                                                                |
|    | seine regulären Undates bekommt 1                                             | Optionen BVB18 - BVB GND-Normdaten                                                                                          |
|    |                                                                               | Modul wechseln   BVB50 - BVB                                                                                                |
|    |                                                                               | Externe Services BVB60 - BVB Lokaldaten                                                                                     |
| 8. | Die RDA-Testlibrary müsste jetzt aufgeführt sein. 🧹                           | Version Check BVB65 - BVB VD 16 Lokaldaten                                                                                  |
|    |                                                                               | Beenden MAB01 - MAB Titeldaten                                                                                              |
|    |                                                                               | MAB02 - MAB Fremddaten                                                                                                    |

## Suche:

mit der üblichen Kennung möglich, ein Ummelden ist nicht erforderlich; wählen Sie als Datenbank "RDA-Titeldaten" aus.

Beispielaufnahmen:

- wse=RDAMuster2015\* (Aufnahmen sind in Feld 078q gekennzeichnet)
- tit=UBR01 KEE BW\* (Basiswissen RDA)
- tit=UBR01 KEE DNB\* (DNB-Beispielsammlung)

## Katalogisieren:

- mit der "RDA01 RDA Testlibrary" verbinden (Menü "Aleph" - "Verbinden mit …" oder rechts unten, Tempelsymbol mit rechter Maustaste anklicken)
- Schlüsselsymbol rechts unten mit rechter Maustaste anklicken, "Passwort temporär überschreiben" anklicken, Benutzername "rdatest" und Passwort eingeben.

Erst nach dem Ummelden ist es möglich, in der Testdatenbank erstellte Aufnahmen abzuspeichern!

## Kennzeichnen der Testaufnahmen:

Damit Sie genau Ihre Aufnahme(n) auch wiederfinden, empfiehlt es sich, am Anfang des Sachtitels

UBR01 + [ein persönliches Kürzel]

einzugeben, bevor der Sachtitel beginnt,

z.B. "UBR01 CM Geschichte der Stadt Regensburg".